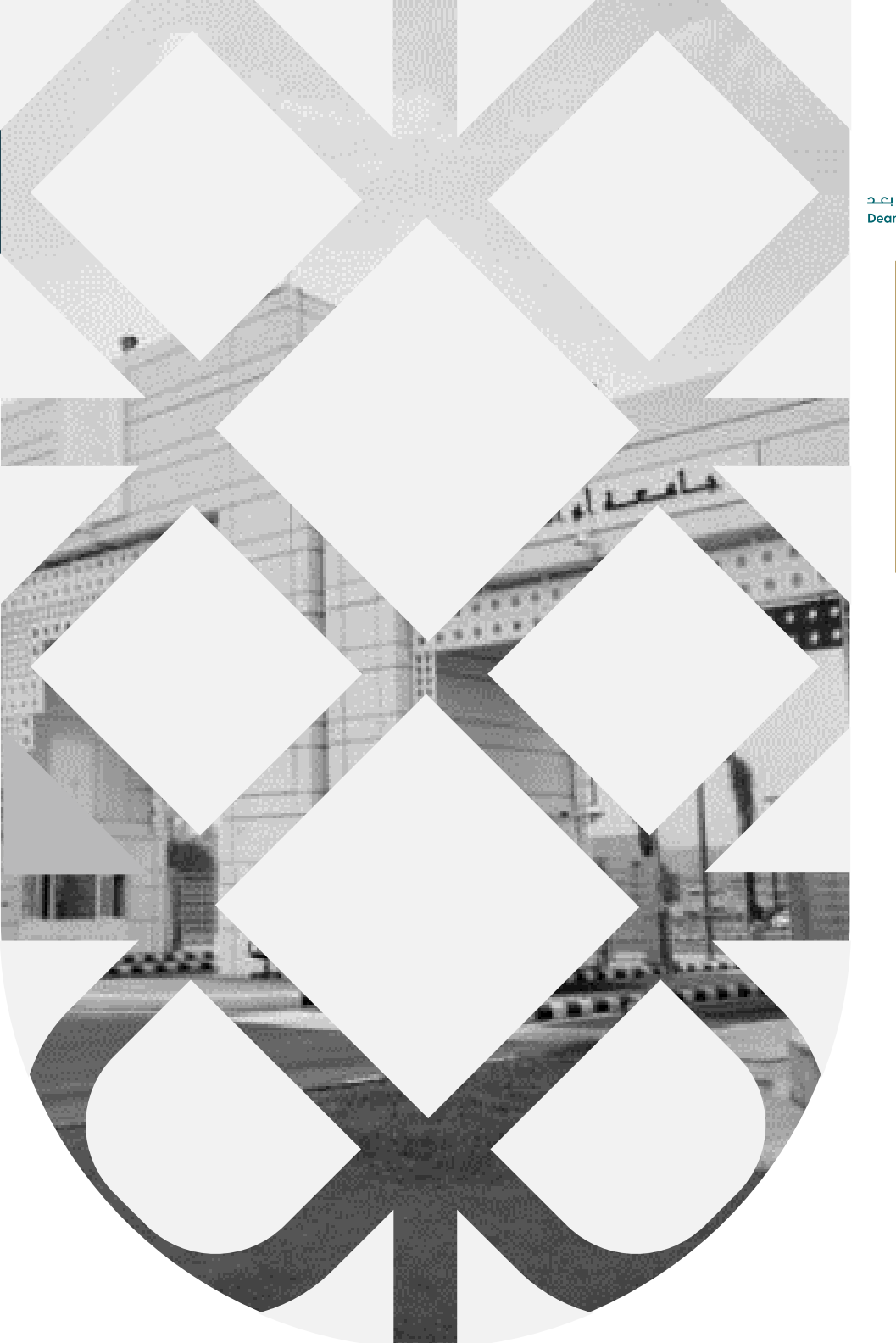

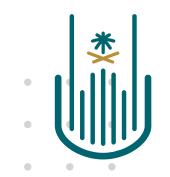

عمــادة التعلــم الإلكـتروني والتعليـم عن بعـد Deanship of elearning & Distance Education

# كيفية انشاء واستخدام مخازن الأسئلة

عمادة التعلم الإلكتروني والتعليم عن بعد بجامعة أم القرى

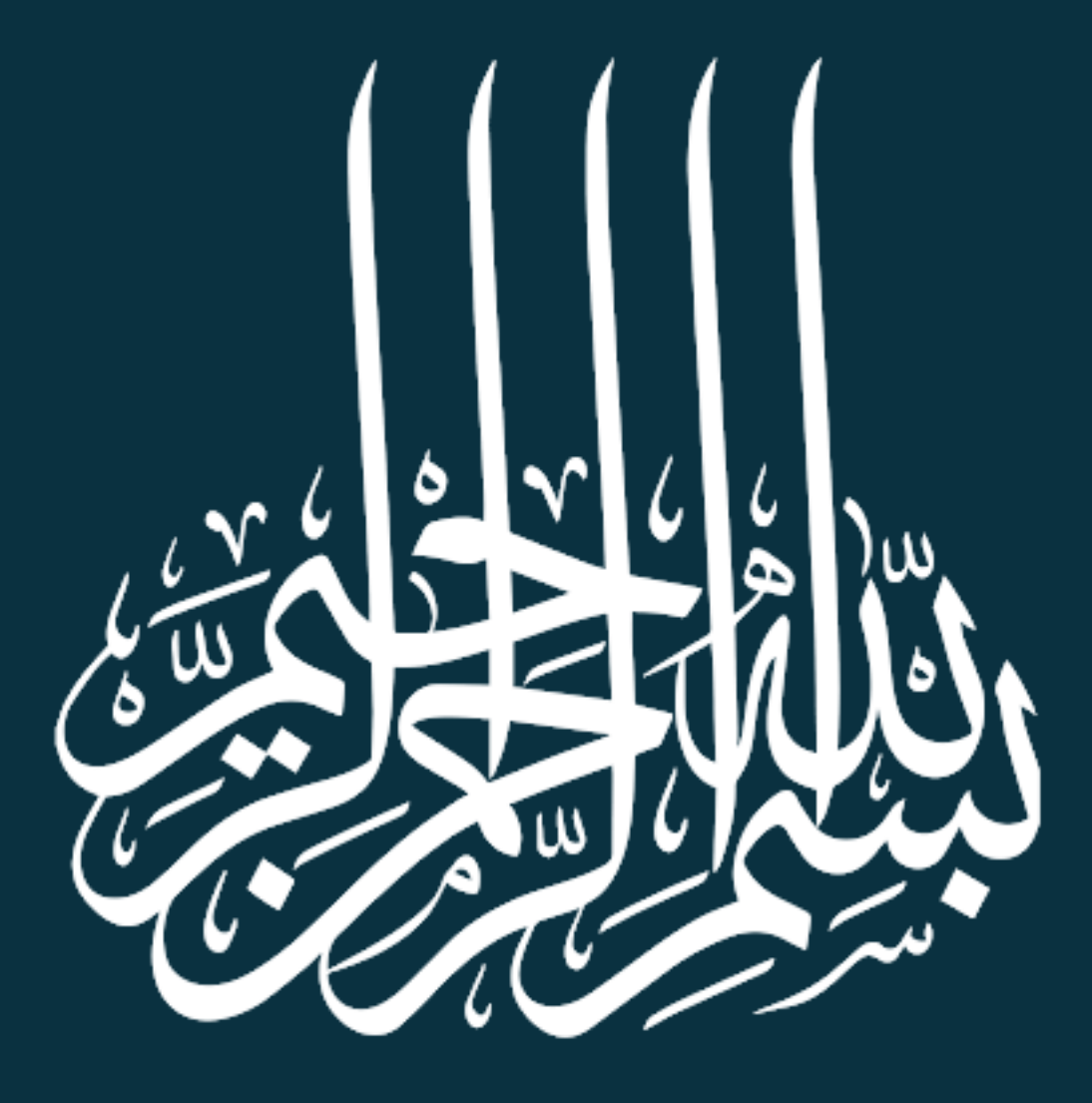

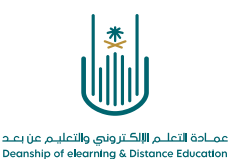

## كيفية انشاء واستخدام مخازن الأسئلة

إن **مخزن الأسئلة** هو عبارة عن مجموعة الأسئلة التي يتم تخزينها للاستخدام المتكرر. ويمكن لعضو هيئة التدريس استخدام مخازن الأسئلة لإنشاء الاختبارات والاستطلاعات. كما يمكنه أيضًا تصدير مخازن الأسئلة واستير ادها لاستخدامها في الاختبارات الموجودة في المقررات الدراسية الأخرى.

تكاد تتطابق الأسئلة الموجودة في مخزن الأسئلة مع أسئلة الاختبار. ويمكن أن تحتوي على الملاحظات، وبيانات التعريف، وجميع العناصر الأخرى الخاصة بأسئلة الاختبار، لكنها لا تحتوي على قيم النقاط.

ولبناء مخزن أسئلة نتبع الخطوات التالية:

من شريط أدوات "إدارة المقررات الدراسية" ننقر على "أدوات المقرر الدراسي" ثم نختار "الاختبارات والاستطلاعات ومخازن الاسئلة"

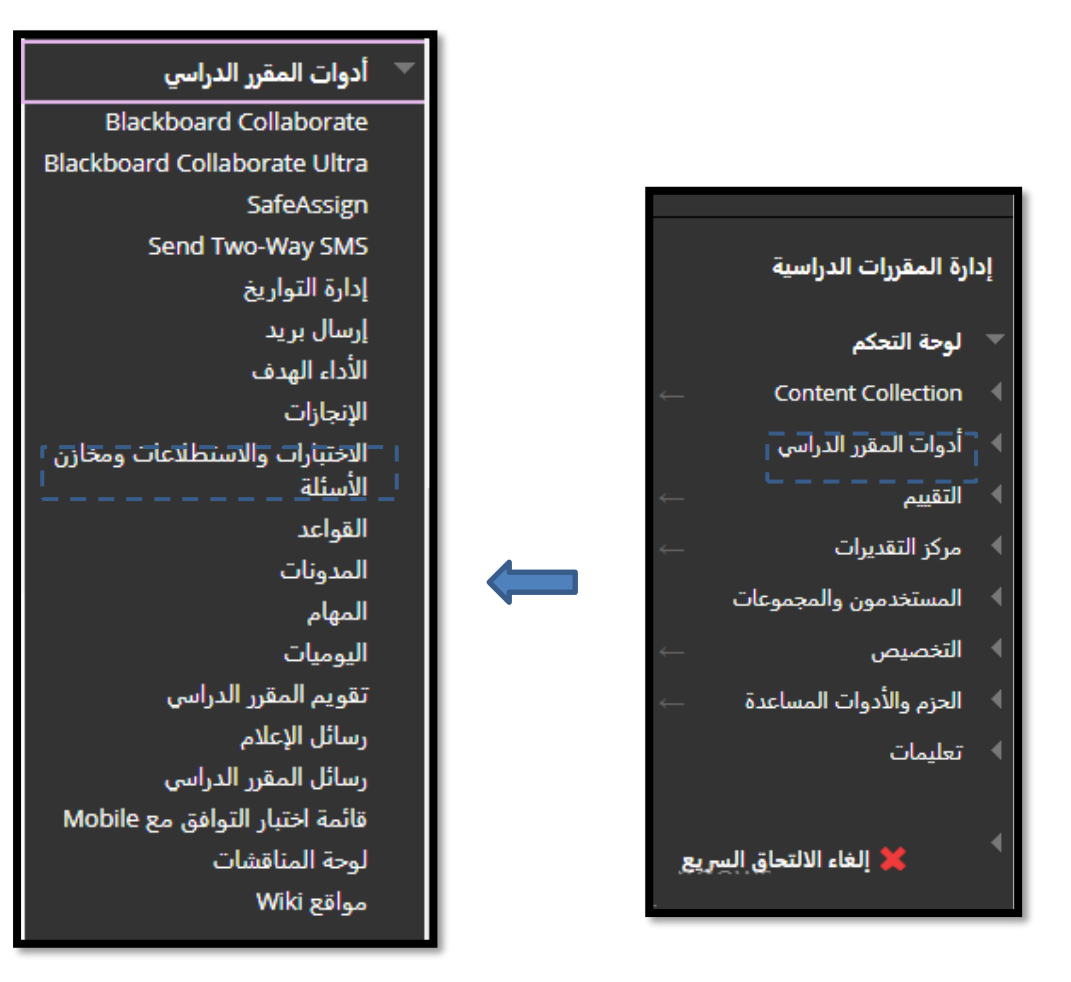

. . .

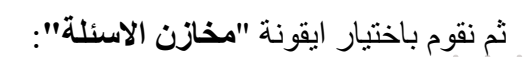

### الاختبارات

الاختبارات هي عبارة عن مجموعة من الأسئلة التي يتم تقديرها لقياس أداء الطالب، بمجرد إنشاء اختبار هنا، يجب نشره داخل مجلد المحتوى قبل أن يقوم الطلاب بتأدية الاختبار، ويتم مراجعة النتائج في مركز التقديرات يجب الانتباه إلى أن هناك بعض الأنواع من الأسئلة التبي لا يتم تقديرها تلقائيًا.

#### الاستطلاعات

لا يتم تقدير الاستطلاعات، وتكون ردود الطالب مجهولة، وهي مفيدة في تجميع البيانات من الطلاب ولا يتم استخدامها في تقييم أداء الطالب، يجب نشر الاستطلاعات في مجلد محتوى للطلاب للرد على الاستطلاع.

مخازن الأسئلة مخزن تجميع الأسئلة هي عبارة عن مجموعة من الأسئلة التي يمكن إضافتها إلى أي اختبار أو استطلاع، يستخدم مخزن تجميع الأسئلة في تخزين الأسئلة وإعادة استخدامها في أكثر من اختبار أو استطلاع.

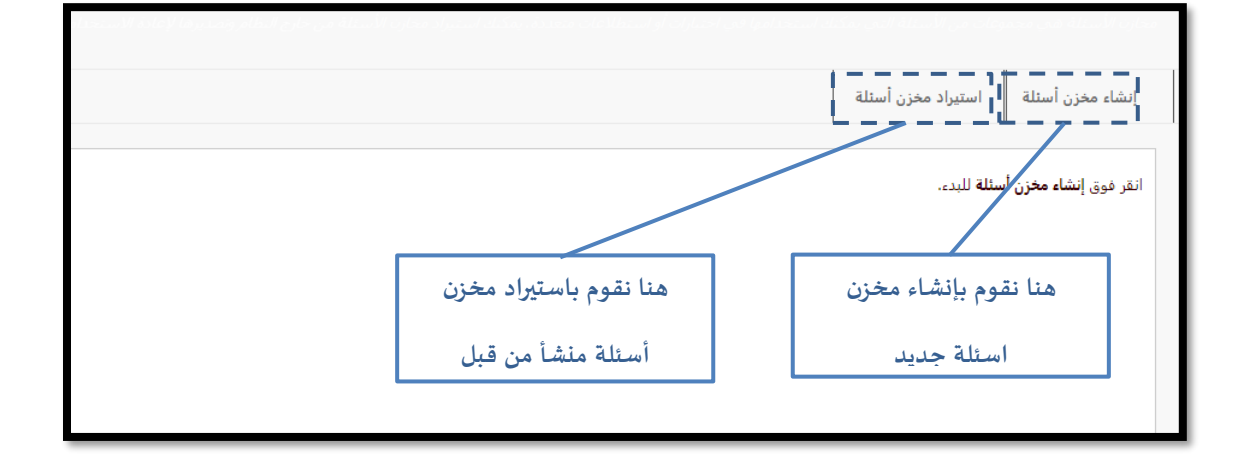

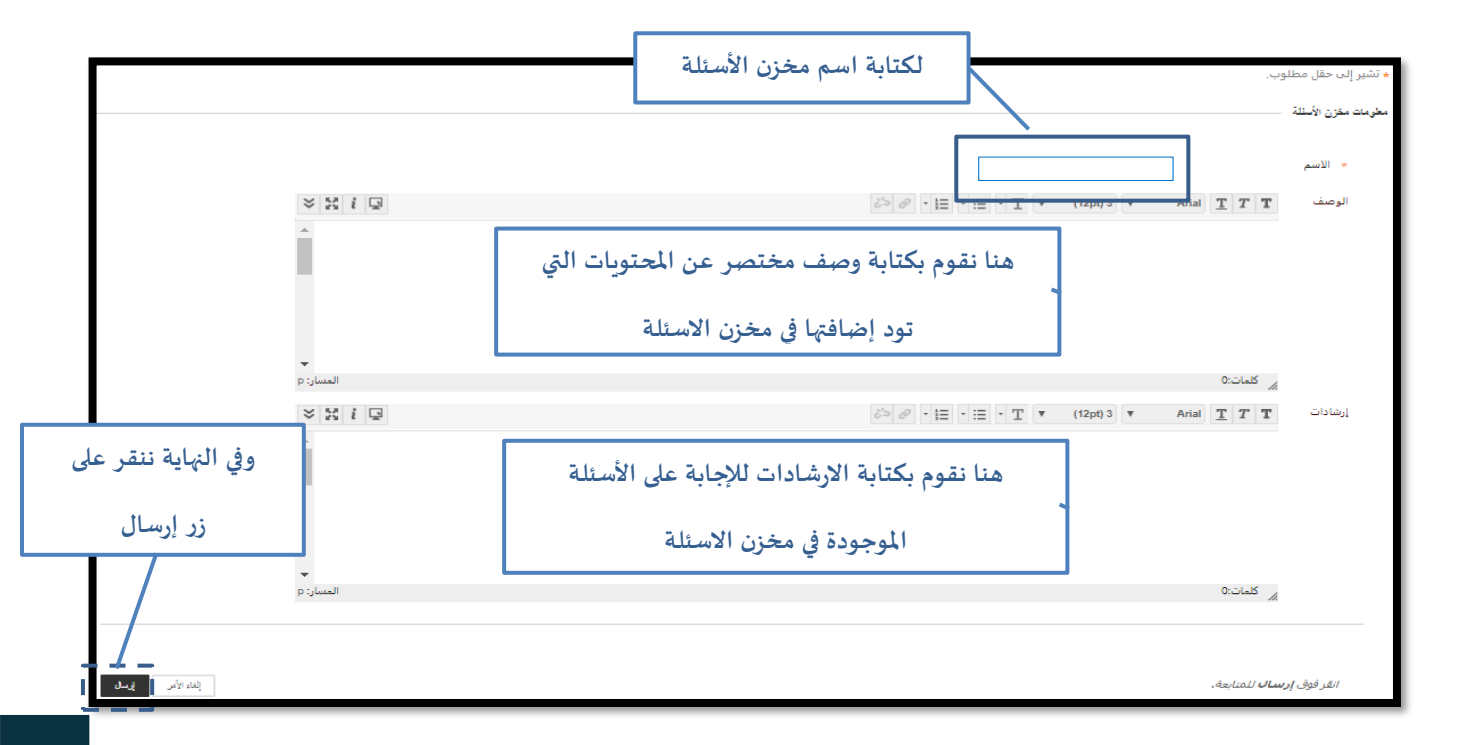

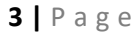

عمــادة التعلــم الإلكـتروني والتعليـم عن بعـد Deanship of elearnina & Distance Education

| إنابة مذعبة حسابية<br>إجابة مذعبة حسابية<br>أكمل ما يلبي من غراغات متعددة<br>إماراً و<br>إماراً و<br>إماراً و<br>إماراً و<br>إماراً و<br>إماراً و<br>إماراً و<br>إماراً و<br>إماراً و<br>إماراً و<br>إماراً و<br>إماراً و<br>إماراً و<br>إماراً و<br>إماراً و<br>إماراً و<br>إماراً و<br>إماراً و<br>إماراً و<br>إماراً و<br>إماراً و<br>إماراً و<br>إماراً و<br>إماراً و<br>إماراً إماراً إمارالمالي إماراً إماراً إماراً إماراً إماراً إمارالمالي إمار | н<br>н<br>н<br>н<br>н<br>н<br>н<br>н<br>н<br>н<br>н<br>н<br>н<br>н | البابه رئيمية صيابية<br>إجابة مختصرة<br>أكسل ما يلبي من فراغات متعددة<br>إمار<br>إمار<br>إمار<br>المحل<br>المستكمال الجعل<br>المستكمال الجعل<br>المستكمال الجعل<br>المستكمال الجعل<br>المستكما الجعل<br>المستكما المستكما المستكما المستك |
|----------------------------------------------------------------------------------------------------|--------------------------------------------------------------------|----------------------------------------------------------------------------------------------------|
|----------------------------------------------------------------------------------------------------|--------------------------------------------------------------------|----------------------------------------------------------------------------------------------------|

۱ - كيفية انشاء أسئلة صواب /خطأ:

•

من قائمة أنواع الأسئلة نختار صواب /خطأ وبذلك ننتقل الى الشاشة التالية:

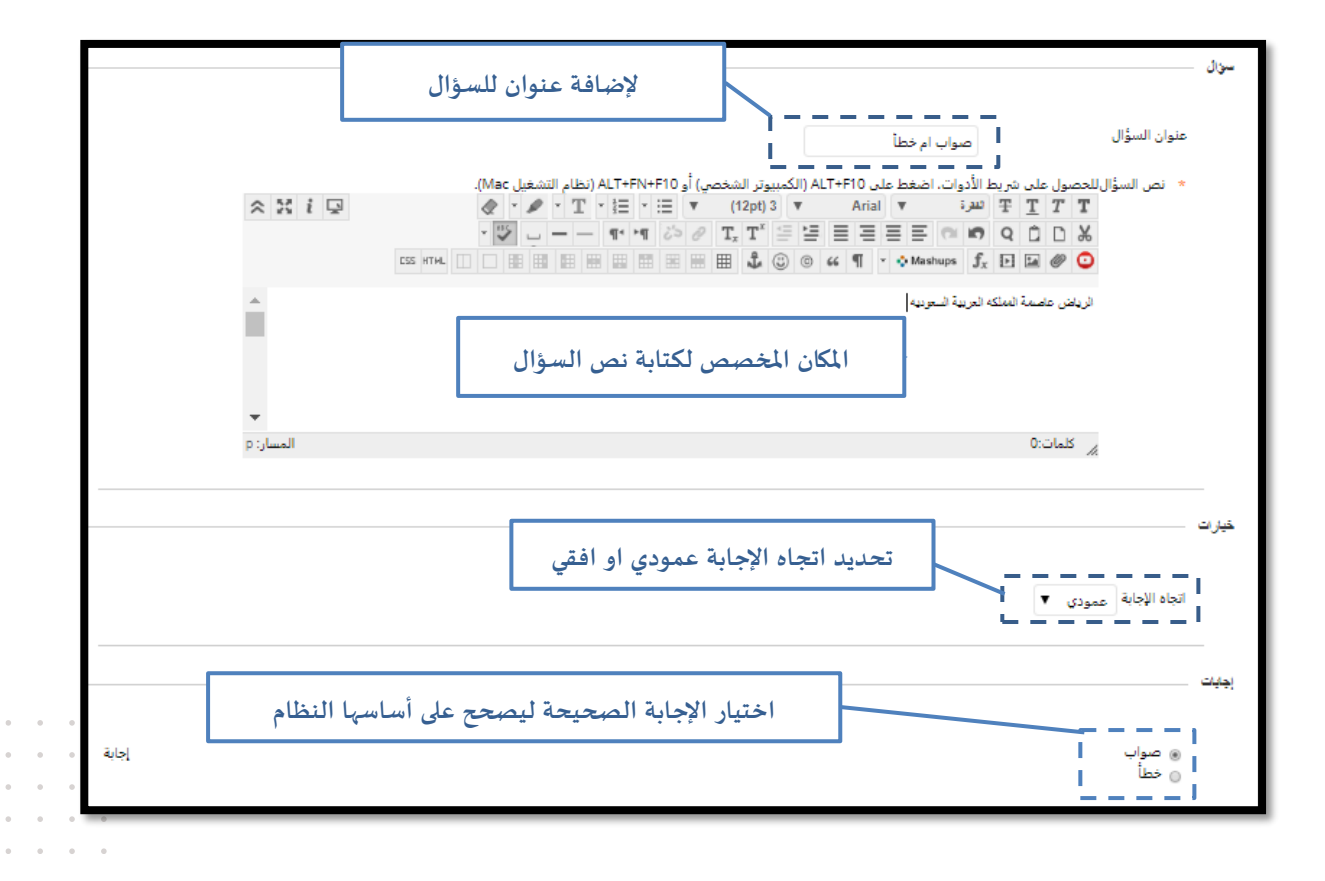

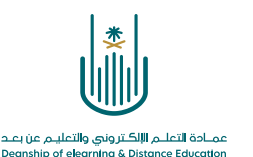

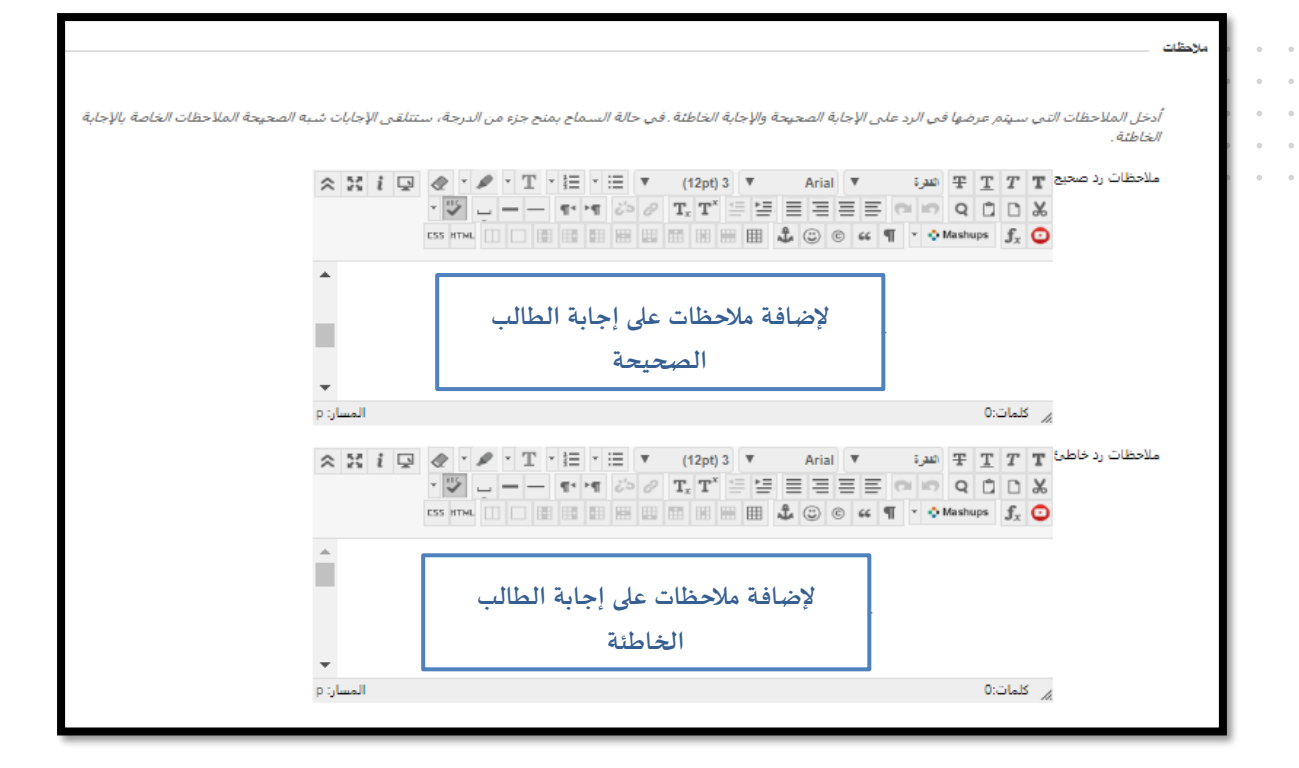

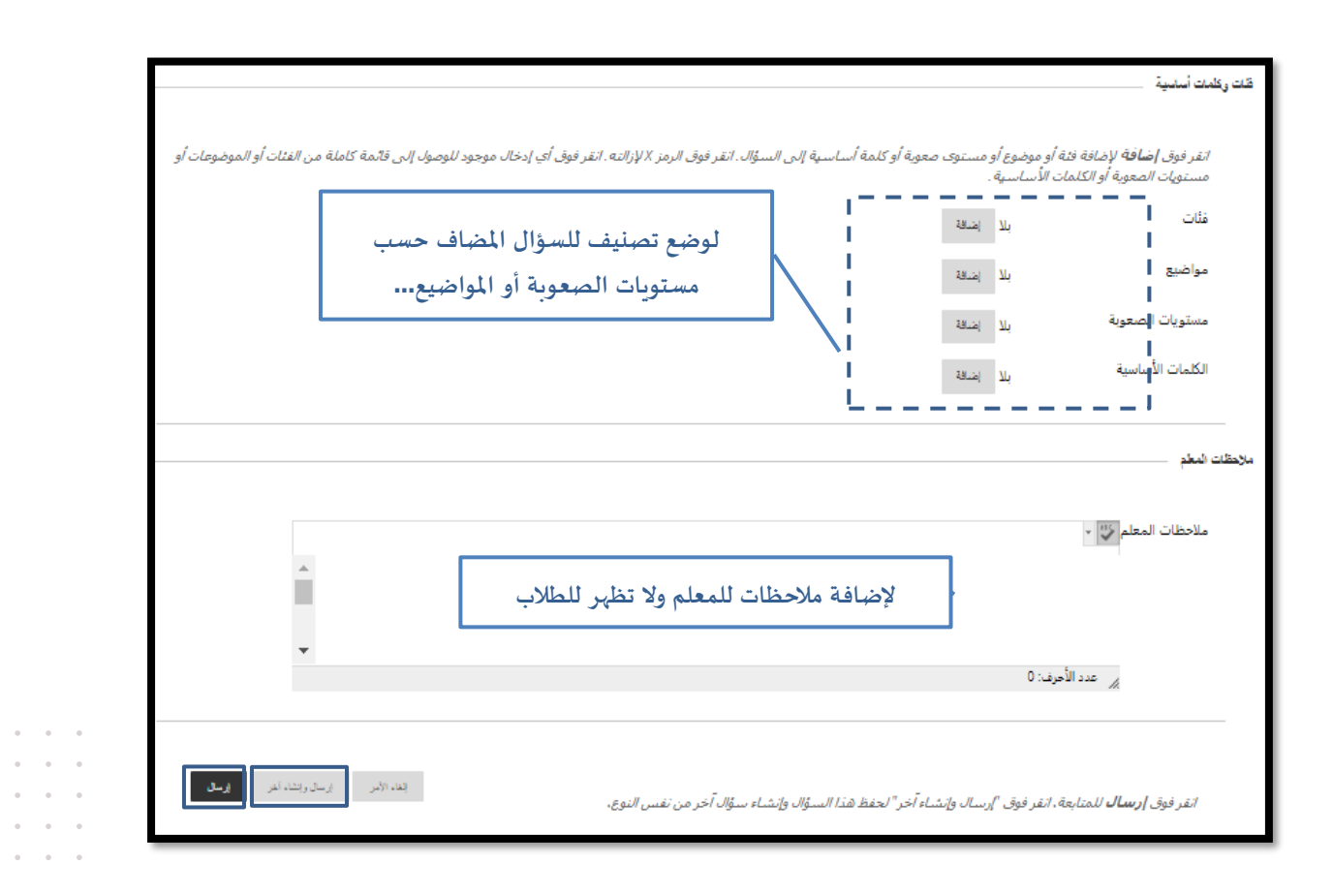

.

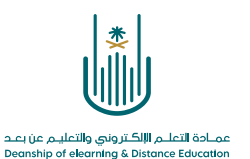

بعد الانتهاء من انشاء السؤال نقوم بعمل ارسال وبذلك ننتقل إلى الشاشة التالية التي تمكننا من مراجعة صيغة السؤال والاجابة الصحيحة بالإضافة إلى ضبط درجة السؤال:

|                    | لوحة الاختبار: الاختبار الأول ©<br>تبيح لك لوحة الاختبار إضافة الأسئلة وتحريرها وإعادة ترتيبها، وكذلك مراحعة أحد الاختبارات. تعليمات إضافية                                                                                                    |
|--------------------|----------------------------------------------------------------------------------------------------|
| إعدادات الأسئلة    | إنشاء سؤال \vee 🛛 إعادة استخدام سؤال 🗸 تحميل أسئلة                                                                                                    |
| لتحديد درجة السؤال | الوصف<br>إرشادات<br>إجمالي الأسئلة 1<br>إجمالي النقاط 10<br>تحديد: ا⊠ر ⊠ا تحديد حسب اللوع: []. ▼                                                                                                    |
|                    | منه النقاط                                                                                                    |
| النقاط: 10         | □ 1. صواب/خطأ: صواب ام خطأ: الرياض عاصمة المملكه العربية السعوديه ©                                                                                                    |
|                    | نجاح: تم إنشاء سؤال. (*)<br>سؤال الرياض عاصمة المملكه العربية السعوديه<br>إجابة (*) صواب                                                                                                    |
|                    | ا العنا العنا ال |
|                    | تحديد: كلي يت تحديد حسب النوع:   •نوع السؤال • ▼<br>حت   النقاط   تحبت   بند، عنسين الـران                                                                                                    |

٢- كيفية انشاء أسئلة متعدد الإجابات – متعدد الخيارات

|             | لإضافة عنوان للسؤال<br>) أو ALT+FN+F10(نظام التشغيل Mac).<br>• = • = • • • • • | اختر الاجابة الصحيحة<br>بط الأدوات. اضغط على ALT+F10 (الكمينيوتر الشخصي<br>(12pt) ع Arial ت (12pt)<br>م م ع الت الت الت الم الم الم الم الم<br>م م م الم الم الم الم الم الم الم الم ال | عنوان السؤال                                                               |
|-------------|--------------------------------------------------------------------------------|----------------------------------------------------------------------------------------------------|----------------------------------------------------------------------------|
| م<br>ب<br>ب | سۋال                                                                           | نة <sup>اسرينه</sup> ∣<br>مكان كتابة الس                                                                                                    | عاصمة الملكه العري<br>منابع كلمات:0                                        |
|             | في حالة ترقيم الاجابات<br>تحديد اتجاه الإجابة عمودي أو افقي                    |                                                                                                    | فيارات<br>ترقيم الإجابات                                                   |
|             | في حالة رغبتك في إظهار الإجابات<br>بشكل عشو ائي                                | عمودی ۲                                                                                                    | انجاه الإجابة<br>السماح بمنح جزء من الدرجة<br>إظهار الإجابات بترتيب عشوائي |

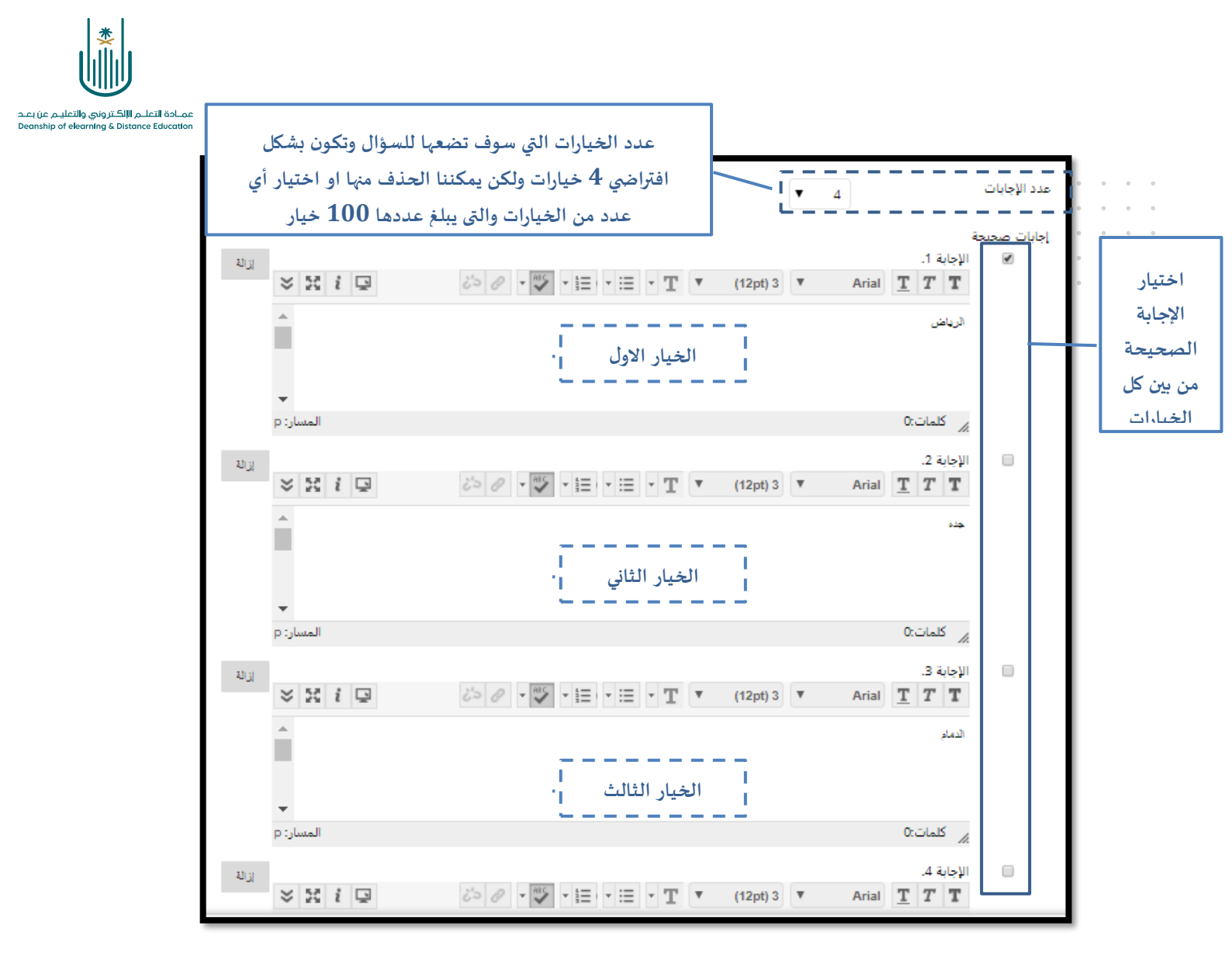

بعد الانتهاء من انشاء السؤال نقوم بعمل ارسال وبذلك ننتقل الى الشاشة التالية والتي نقوم من خلالها بمراجعة صيغة السؤال والاجابة الصحيحة وأيضا نقوم بضبط درجة السؤال كما تم ذكره سابقا:

| النقاط: 10         | د المرابعة المحيحة: عاصمة المملكه العربية السعودية 💿 | 🗆 2. متعدد ا |
|--------------------|------------------------------------------------------|--------------|
|                    | عاصمة المملكه العربية السعودية                       | سۋال         |
| لإعطاء السؤال درجة | 🔮 الرياض                                             | إجابة        |
|                    | جده                                                  |              |
|                    | الدمام                                               |              |
|                    | الطائف                                               |              |
|                    |                                                      |              |

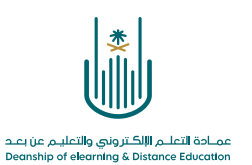

• وبعد التأكد من ادخال كل الأسئلة المر اد ضمها الى الاختبار والتأكد من درجة كل سؤال نقوم باختيار زر "موافق"

|           | سب الذوع:   - نوع السؤال - ▼<br>تحبث   يظام تفسيل شزل        | تحديد: <u>اللي الا</u> تحديد حد<br> |
|-----------|--------------------------------------------------------------|-------------------------------------|
| النقاط: 5 | ا<br>ب ام خطأً: الرياض عاصمة المملكه العربية السعوديه ☺<br>ر | 🗆 1. صواب/خطأ: صوار                 |
|           | الرياض عاصمة المملكه العربية السعوديه                        | سؤال                                |
|           | 📀 صواب<br>خطأ                                                | إجابة                               |
| النقاط: 5 | ر الاجابة الصحيحة: عاصمة المملكه العربية السعودية 💿          | 🗆 2. متعدد الإجابات: اخت            |
|           | عاصمة المملكه العربية السعودية                               | سؤال                                |
|           | 🖉 الرياض                                                     | إجابة                               |
|           | جده                                                          |                                     |
|           | الدمام                                                       |                                     |
|           | الطائف                                                       |                                     |
|           | مب النوع:   - نوع السؤال - ▼<br>تحيث   يخفه تفصيل شزن        | تحدید: ایک بر تحدید ص<br>حت النقاط  |
| ← موافق   | <u>[</u>                                                     |                                     |

## حفية استخدام مخزن الاسئلة في انشاء اختبار

من شريط أدوات "إدارة المقررات الدراسية" ننقر على "أدوات المقرر الدراسي" ثم نختار "الاختبارات والاستطلاعات ومخازن الاسئلة"، ونضغط على "الاختبارات"

| الاختبارات<br>الاحتبارات هي عبارة عن مجموعة من الأسئلة التي يتم تقديرها لقياس أداء الطالب، بمجرد إنشاء اختبار هنا، يجب نشره داخل مجلد المحتوى قبل أن يقوم الطلاب بتأدية الاختبار. ويتم مراجعة النتائج في مركز التقديرات.<br>يجب الانتباه إلى أن هناك بعض الأنواع من الأسئلة التي لا يتم تقديرها تلقائيًا. |
|----------------------------------------------------------------------------------------------------|
| الاستطلاعات                                                                                                    |
| لا يتم تقدير الاستطلاعات، وتكون ردود الطالب مجهولة، وهي مفيدة في تجميع البيانات من الطلاب ولا يتم استخدامها في تقييم اداء الطالب، يجب نشر الاستطلاعات في مجلد محتوى للطلاب للرد على الاستطلاع.                                                                                                    |
| مخازن الأسئلة                                                                                                    |
| مخزن تجميع الأسئلة هي عبارة عن مجموعة من الأسئلة التي يمكن إضافتها إلى أي اختبار أو استطلاع، يستخدم مغزن تجميع الأسئلة في تخزين الأسئلة وإعادة استخدامها في أكثر من اختبار أو استطلاع،                                                                                                    |
|                                                                                                    |
|                                                                                                    |
|                                                                                                    |

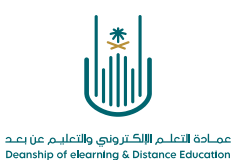

|                                                                                                    | <u>.</u>       | لإنشاء اختبار جديد | والمراجع والمراجع     |
|----------------------------------------------------------------------------------------------------|----------------|--------------------|-----------------------|
|                                                                                                    |                |                    | إنشاء اختبار          |
| آخر تحرير                                                                                                    | تم النشر تاريخ |                    | الاسم 🛆               |
| ۳۱, ۵۱:٤۷:۵۴ ص ۱۲:٤۲:۵۴ ص ۸۶۲                                                                                   | الواجبات صفر   |                    | اختبار 111            |
| AST (-:••1 ص AST من AST المانية المانية المانية المانية المانية المانية المانية المانية المانية المانية المانية | لا صفر         |                    | الاختبار الأول        |
| ۹, AST ص ۱۰:۱۲:۱۹ ۱٤٤۰                                                                                          | الواجبات صفر   |                    | الواجب التفاعلي الاول |
| يتم عرض 1 إلى 3 من 3 منصوا/عناصر إظهار الأن تعرير الصفح                                                         |                |                    |                       |

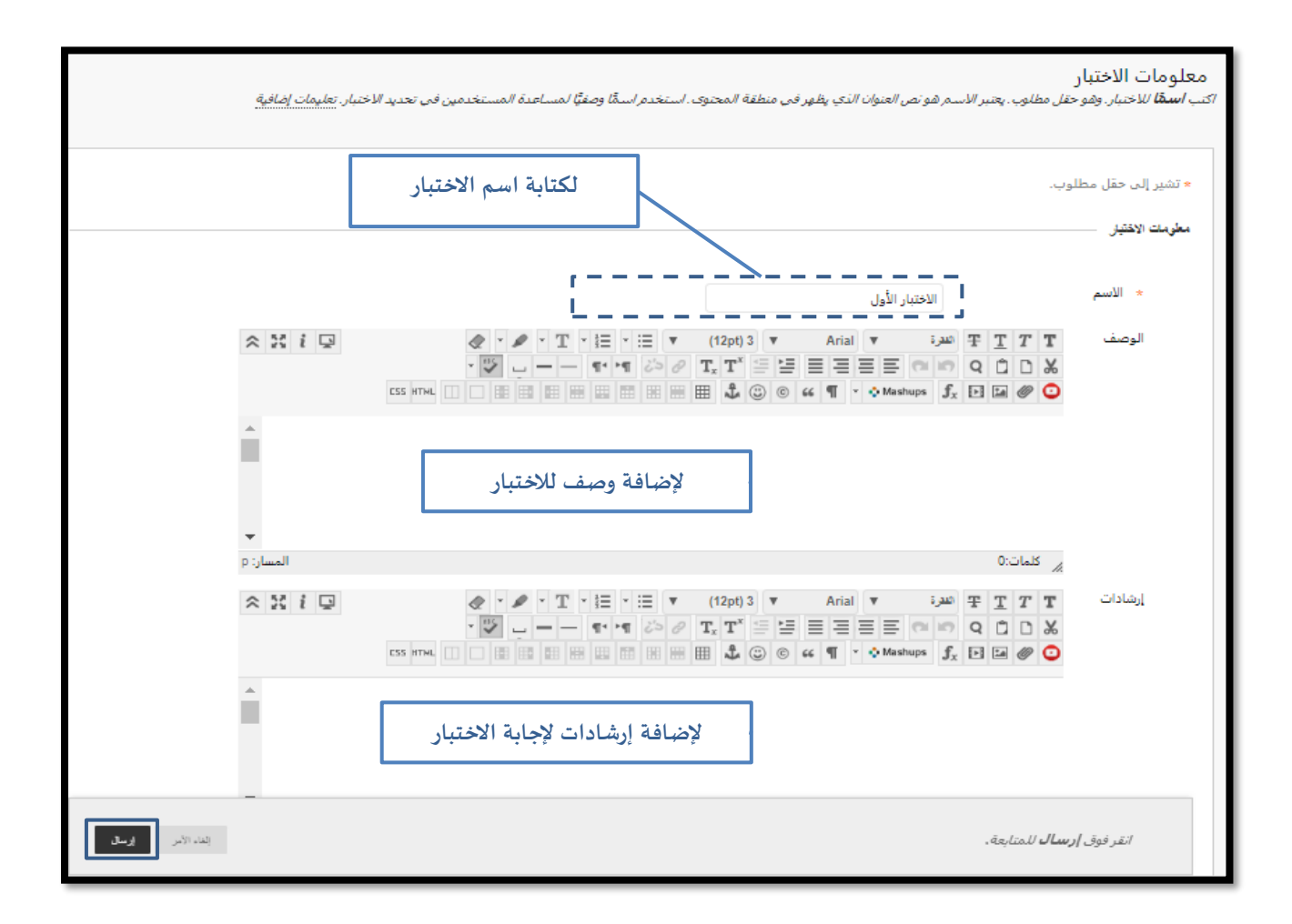

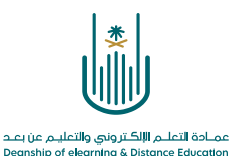

ثم ننقر على أيقونة "اعادة استخدام سؤال" من شريط الادوات ومنها نختار "انشاء كتلة":

| إعدادات الأسئلة                                                                                        | لحميل أسئلة | إعادة استخدام سؤال 🗸 | إنشاء سؤال 🗸  |
|----------------------------------------------------------------------------------------------------|-------------|----------------------|---------------|
|                                                                                                    |             | إنشاء مجموعة الأسئلة |               |
|                                                                                                    |             | إنشاء كتلة عشوائية   |               |
|                                                                                                    | معا         | البحث عن الأسئلة     | الوصف         |
|                                                                                                    |             | قم باجابه كل الاسئله | إرشادات       |
|                                                                                                    |             | ة 0                  | إجمالي الأسئا |
|                                                                                                    |             | 0 1                  | إجمالي النقاط |
| لا يحتوي فنذا الاختبار على أسئلة !                                                                     |             |                      |               |
| بريغ بالمعربة والمنابع والمعربين والمعربين والمعربين والمعربين والمعربين والمعربين والمعربين والمعربين |             |                      |               |
|                                                                                                    |             |                      |               |
|                                                                                                    |             |                      |               |
|                                                                                                    |             |                      |               |
|                                                                                                    |             |                      |               |
|                                                                                                    |             |                      |               |
|                                                                                                    |             |                      |               |
|                                                                                                    |             |                      |               |
|                                                                                                    |             |                      | - 1           |
| → موافق                                                                                                |             |                      |               |

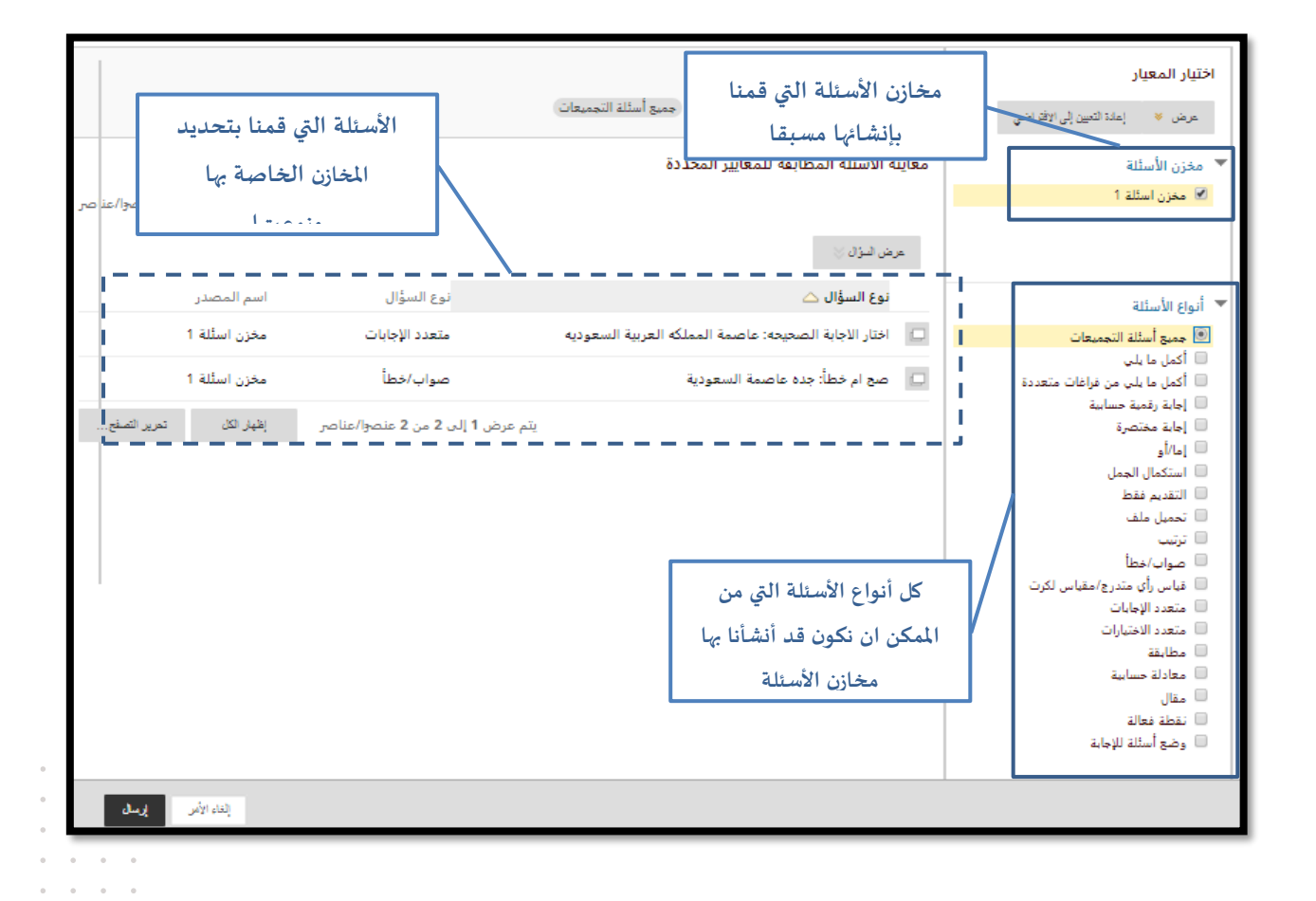

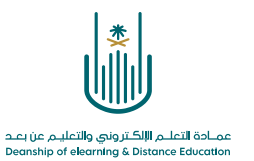

|                                              | الوصف هذا الاختبار على الواحدة الأولى والثانية معا<br>إرشادات قم باحابه كل الاسلله<br>[جمالي الأسللة 2<br>[جمالي النقاط 20                                                                                                    | • |
|----------------------------------------------|----------------------------------------------------------------------------------------------------|---|
|                                              | تحديد: ◙ ◙ تحديد حسب قوع: (•نوع السؤال• ▼<br>حدّ النقاط تحيث إيقاء غاسيًا الوال                                                                                                    | • |
| اللقاط لكل سؤال:<br>20.0000 - إجمالي اللقاط: | 1 ـ 2. ه كلة عشوائية في 2 2 2 2 3 2 3 4 2 3 4 4 |   |
| - موافق                                      | تحديد: [2] بلا تحديد حسب النوع: [ • نوع السؤال • •                                                                                                    |   |

بعد الموافقة على الإرسال سيظهر لنا الشكل النهائي للاختبار كما يلي:

| INST.                                                                                             | معلممات ال          |
|---------------------------------------------------------------------------------------------------|---------------------|
| مدعبار<br>هذا الاقتبار على الواجدة الأولى والثانية معا                                            | للبينونيات<br>الوصف |
| قترباجابه كل الاسلله                                                                              | إرشادات             |
| مددنة غير مسموح بمكن إجراء هذا الاختبار مرة واحدة فقط                                             | محاولات متع         |
| ال المكن دهظ هذا الاختبار واستثنائه لاطا.                                                         | فرض الإكمال         |
| viuta:                                                                                            | ¥ حالة إكمال الأ    |
|                                                                                                   |                     |
|                                                                                                   |                     |
| 1 درجات عقد الإدباب ا                                                                             | السزال              |
| نده عاصمة السعودية                                                                                | ș.                  |
| ا مواب                                                                                            | 0                   |
| المعلم                                                                                            | 0                   |
|                                                                                                   |                     |
| 10 درجات مشتركيتها                                                                                | السؤال.             |
| ائصة المدلكة العربية السعودية                                                                     | عار                 |
| □ توك                                                                                             | 0                   |
| الرياض                                                                                            | 0                   |
|                                                                                                   | 0                   |
|                                                                                                   | 0                   |
|                                                                                                   |                     |
| مذوري "حفظ وإرسال» "للحفظ وإلرسال» والغر فوقى "حفظ كل الإحابات" (تحفظ كل الإحابات.<br>بعد المرابط | انقر                |

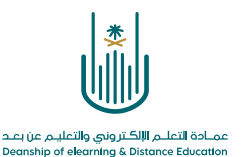

محتوى هذه الوثيقة تشرف عليه عمادة التعلم الإلكتروني والتعليم عن بُعد، وهي عمادة تابعة لوكالة الجامعة للشؤون التعليمية بجامعة أم القرى بالمملكة العربية السعودية. لا يجوز بأي شكل من الأشكال نسخ أو استنساخ أو توزيع أو إنشاء أعمال مشتقة من محتويات هذه الوثيقة لأي غرض. ويمنع منعاً باتاً أي تعديل لأي من محتويات الوثيقة بموجب حقوق النشر، ولا يجوز استنساخها أو استغلالها بأية طريقة كانت دون موافقة خطية مسبقة من جامعة أم القرى بالمملكة العري المرية العربية السعودية.

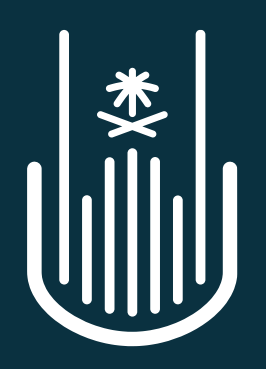

عمـادة التعلـم الإلكـتروني والتعليـم عن بعـد Deanship of elearning & Distance Education